## 

#### 

### 

|                       | หน้าหลัก                            | โปรไฟล์               | ໂດເມນ               | พื้นที่เว็บไช  | n n:                     | กร้าสินค้า                   |                      |  |  |  |
|-----------------------|-------------------------------------|-----------------------|---------------------|----------------|--------------------------|------------------------------|----------------------|--|--|--|
| $\bigcirc$            | ส่งหลักฐานการโอนเงิน <sup>1.1</sup> |                       |                     |                |                          |                              |                      |  |  |  |
| DotArai               | หมายเลขคำสั่งขึ้                    | Þ                     | หมายเลขใบเสเ        | มอราคา         | a                        | ถานะ ทั้งหมด                 | •                    |  |  |  |
| ເຊັດະກຣ້າສັນຄ້າ 1.2   | ตั้งแต่วันที่                       |                       | ถึงวันที่           |                |                          | ค้นหา                        |                      |  |  |  |
| ส่งหลักฐานการ์โอนเงิน | จำนวนคำสั่งชื้อ: 1                  | ร<br>หมายเลขคำสั่ง    | หมายเลขใบเสนอ       | จำนวน          | จำนวน                    | วิธีสำระเพิ่ม 1              | 70215                |  |  |  |
|                       | 1 22/06/201                         | ชื้อ<br>5 52015060014 | STRT<br>Q2015060007 | รายการ         | เงิน<br>499.00 สมเ       | เล้กฐานการโอนเงิน            | งไม่ยืนยัน           |  |  |  |
|                       | 2 10/06/2015                        | \$2015060008          |                     | 1              | 428.00 <mark>สง</mark> เ | หลักฐานการโอนเงิน <b>ย</b> ั | งไม่ยืนยัน           |  |  |  |
|                       | บัญชีสะสมทรัพ                       | ย์ ธนาคารกรุงเทพ ส    | ทขาดนนสาทร เลขบัญ   | g aaa-a-aaaa-o | 3000.00 Jour             | ว่านธนาคาร อ                 | ยู่ระหว่างการตรวจสอบ |  |  |  |

### 

|                                       | หน้าหลัก                                        | โปรไฟล์                                                                                              | ໂດເມນ                                                                 | พื้นที่เว็บไซต์ | ตะกร้าสินค้า |  |
|---------------------------------------|-------------------------------------------------|----------------------------------------------------------------------------------------------------|-----------------------------------------------------------------------|-----------------|--------------|--|
| DotArai                               |                                                 | ่งหลัก                                                                                               | 2.1                                                                   |                 |              |  |
| Dottidi                               | มัญชีธนาคาร                                     | กรุณาเลือกมัญข                                                                                       | รีธนาคาร                                                              |                 | ▼            |  |
| เกร้าสันค้า<br>อ้างหลักฐานการ์อินเงิน | ยอกเงินโอน 2.<br>หมายเหตุ<br>หลักฐานการโอน<br>2 | 2<br>กรุณาพิมพ์วันที่เ<br>ที่ระบุในสลิป<br>เงิน Browse<br>4<br>รับเฉพาะไฟล์นามส<br>ขนาดไฟล์ไม่เกิน 1 | ערא<br>וארושים<br>ס file selected.<br>מקמ גאס, אסר, אסר,<br>וועחה-ועה | TIF             |              |  |
|                                       | อัพโหลเ                                         | 2.5                                                                                                  |                                                                       |                 |              |  |

© 2024 Support DotArai <support@dotarai.co.th> | 27-04-2024 01:00 URL: https://faq.dotarai.co.th/index.php?action=faq&cat=1&id=12&artlang=th

# 

#### 

DOCODOC: #1077 DOCODOC: n/a DOCODOC: 2020-04-14 21:34

Image: Content of the system© 2024 Support DotArai <support@dotarai.co.th> | 27-04-2024 01:00URL: https://faq.dotarai.co.th/index.php?action=faq&cat=1&id=12&artlang=th